## Afbeeldingen in Word 2007

## Een afbeelding invoegen

- Klik op Invoegen Afbeelding
- Zoek naar een afbeelding op je computer (meestal staan deze in Afbeeldingen)
- Klik op de gewenste afbeelding en klik op Invoegen (1)

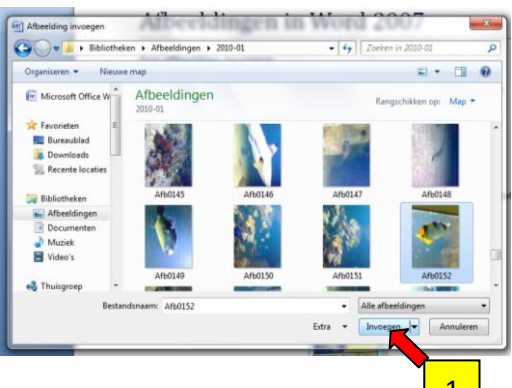

## Een afbeelding vergroten of verkleinen

- Klik op de afbeelding
- Rond de afbeelding verschijnen nu vierkantjes en bolletjes (2)
- Houd de linkermuisknop ingeduwd op een bolletje in één van de hoeken van de afbeelding
- Sleep met de muis tot de afbeelding de juiste grootte heeft en laat los

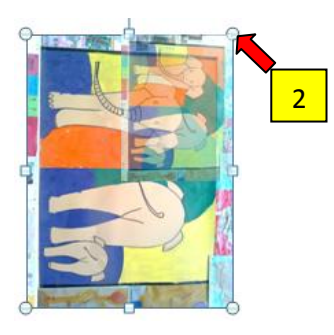

Wanneer je de afbeelding vergroot met één van de vierkantjes in het midden van de zijden, wordt de afbeelding uitgerekt of platgedrukt! Gebruik dus steeds de hoeken van de afbeelding.

## Een afbeelding draaien

- Houd de linkermuisknop ingeduwd op het groene bolletje (3) boven de afbeelding
- Sleep met de muis tot de afbeelding voldoende gedraaid is en laat los

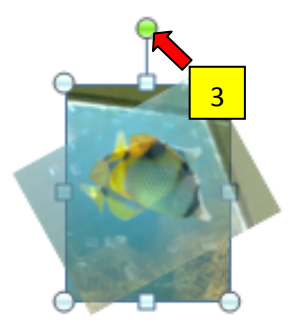